## Jatkoajan hakeminen

Jatkoajat haetaan Lupapisteen kautta.

- Mene sivustolle Lupapiste.fi ja luo itsellesi tunnus tai kirjaudu aiemmin luomillasi tunnuksilla Lupapisteeseen.
- Valitse Tee hakemus.
- Kirjoita kiinteistösi osoite hakuruutuun, tarkasta että saat oikean kiinteistön ja paina Jatka.
- Valitse toimenpiteeksi Rakentaminen, purkaminen tai maisemaan vaikuttava toimenpide.
- Valitse seuraavaksi Rakennustyön aikaiset muutostoimenpiteet ja jatkoajan hakeminen.
- Valitse vielä Rakennustyön aloittamisen ja/tai loppuunsaattamisen jatkaminen (jatkoajan hakeminen).
- Paina Tee hakemus.
- Lisää Viitelupa, viitelupa lisätään muodossa vv-0xxx-R tai vv-0xxx-T (korjaamme viiteluvan muodon rakennusvalvonnassa, jos se on väärin syötetty).
- Kohtaan Perustelut jatkoajan tarpeelle tulee kirjoittaa hankkeen tämänhetkinen valmiusaste, syy hankkeen viivästymiselle sekä haettavan jatkoajan määrä (aloitetulle hankkeelle voidaan jatkoaikaa myöntää maksimissaan 3 vuotta).
- Päätöksen toimitus, kirjoita tähän sen henkilön tiedät, jolle päätös toimitetaan.
- Siirry seuraavalle sivulle painamalla Jatka seuraavaan osioon.
- Täytä Hakija (hankkeeseen ryhtyvä) tiedot. Jos kiinteistöllä on useampia omistajia, täytä myös muiden omistajien hakijatiedot (Lisää hakija -näppäin avaa tyhjän hakijatieto-osion täytettäväksi).
  Täytä Luvan maksajan tiedot
- Täytä Luvan maksajan tiedot.
- Jos kiinteistö on vaihtanut omistajaa alkuperäisen luvan tai aikaisemman jatkoluvan myöntämisen jälkeen, lisää suunnitelmat ja liitteet sivulle joko kauppakirjakopio tai kopio myönnetystä lainhuutotodistuksesta.
- Kun kaikki tarvittavat tiedot on täytetty, jätä jatkoaikahakemus Hakemuksen Jättäminen -sivulla.
- Mikäli kiinteistöösi kohdistuu useampia lupia, joille tarvitset jatkoajan, avaa jokaiselle luvalle oma jatkoaikahakemus.